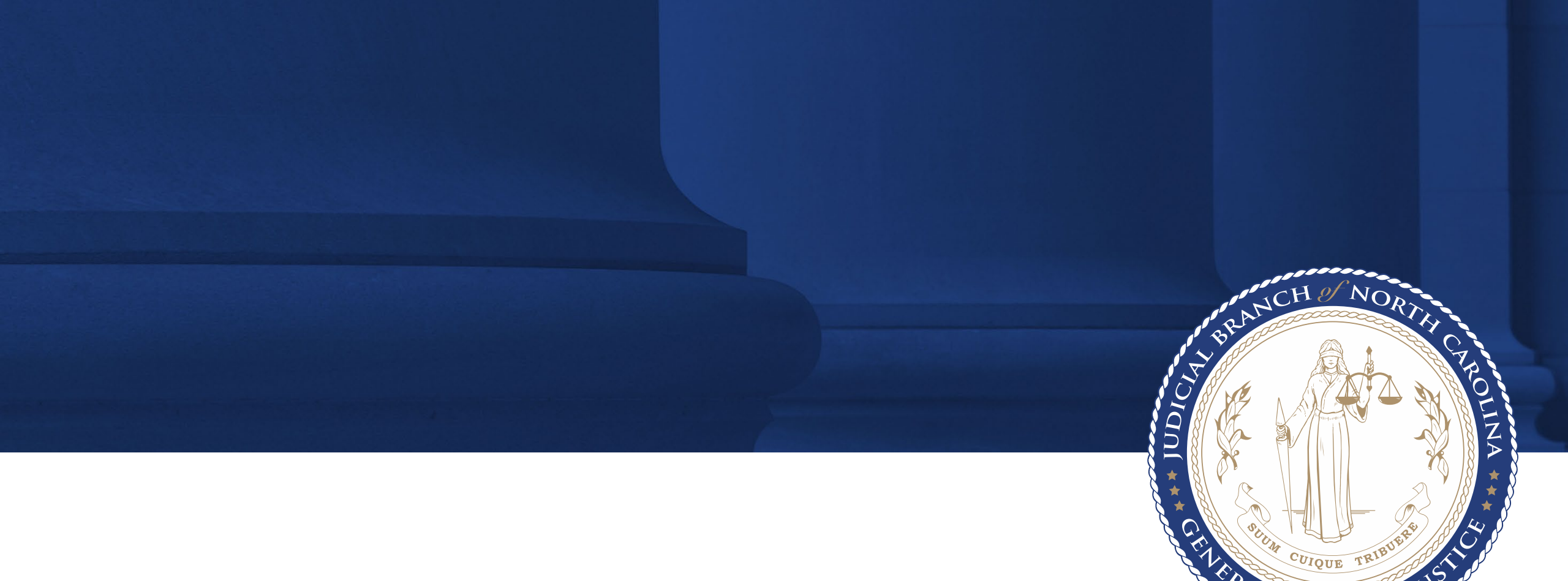

## GUEST ACCESS - COURTHOUSE WIRELESS

September 2022

Guest Users should choose Judicial-Guest from their devices wireless options (SSID). They will be redirected to the Guest Portal to register for access.

|                  | 🗊 🥘 Sign On       |        |          |    |          | < +                    |                  |                              |              |            |            |   |
|------------------|-------------------|--------|----------|----|----------|------------------------|------------------|------------------------------|--------------|------------|------------|---|
| $\leftarrow$     | $\rightarrow$     | С      | ଜ        | Ô  | https:/, | /guestporta            | l.nccourts       | .org:8443/                   | A»           | 20         | •••        | - |
|                  |                   |        |          |    |          |                        |                  |                              |              |            |            |   |
|                  |                   |        |          |    |          |                        |                  |                              |              |            |            |   |
| <b>We</b><br>Sig | Icome<br>In on fo | r gues | t access | 5. |          | Usernar<br> <br>Passwo | ne:<br>rd:       |                              | Res          | et Passv   | vord       |   |
|                  |                   |        |          |    |          | Pleas                  | <u>e read t</u>  | <u>he terms a</u><br>Sign On | <u>nd co</u> | ndition    | <u>ns.</u> |   |
|                  |                   |        |          | _  |          |                        | <u>Or regist</u> | ter for gues                 | st acce      | <u>ess</u> |            |   |

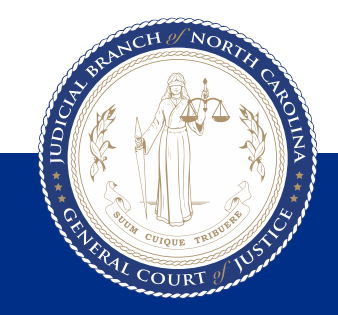

The Guest User must completely fill out the form and accept the terms of use.

| Guest Portal                         |                                                                                                    |
|--------------------------------------|----------------------------------------------------------------------------------------------------|
|                                      |                                                                                                    |
| form:                                |                                                                                                    |
| First name*                          |                                                                                                    |
| John                                 |                                                                                                    |
| Last name*                           |                                                                                                    |
| Doe                                  |                                                                                                    |
| Email address                        |                                                                                                    |
| jdoe@mycompany.org                   |                                                                                                    |
| Phone number                         |                                                                                                    |
| ■ +1 - 9195555555                    |                                                                                                    |
| Company                              |                                                                                                    |
| MyCompany                            |                                                                                                    |
| Location*                            |                                                                                                    |
| North Carolina                       |                                                                                                    |
| Please read the terms and conditions |                                                                                                    |
| I agree to the terms and conditions  |                                                                                                    |
| Register                             |                                                                                                    |
|                                      |                                                                                                    |
|                                      | rion:<br>First name*<br>John<br>Last name*<br>Doe<br>Email address<br>jdoe@mycompany.org<br>Phone number<br>● +1 • 9195555555<br>Company<br>MyCompany<br>Location*<br>North Carolina<br>O<br>Please read the terms and conditions<br>Please read the terms and conditions |

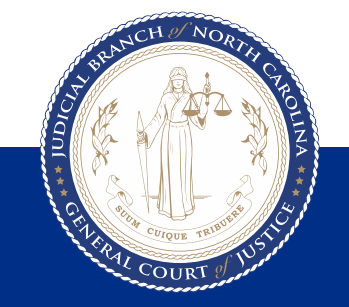

The registration information (username and Password) is provided in this screen.

User MUST accept terms and conditions.

## NOTE:

The TEXT button is NOT currently enabled. Users may email or Print their registration info.

| Use the following inform                                                                                                    | nation to sign on to the network.                                                                                                    | Email Me attempts                                                                                                    |
|----------------------------------------------------------------------------------------------------|----------------------------------------------------------------------------------------------------|----------------------------------------------------------------------------------------------------|
| You can only click the b                                                                                                    | utton 5 times.                                                                                                    | Text Me attempts le                                                                                                    |
|                                                                                                    | Username: jdoe<br>Password: 1651<br>First name: John<br>Last name: Doe<br>Email: jdoe@mycompany.org<br>Phone number: +19195555555<br>Company: MyCompany<br>SMS provider: Global Default                                                                                                    |                                                                                                    |
|                                                                                                    | Print                                                                                                    |                                                                                                    |
|                                                                                                    | Email Me                                                                                                    |                                                                                                    |
|                                                                                                    | Text Me                                                                                                    |                                                                                                    |
| Please accept the policy:You<br>password. Cisco Systems of<br>accessing corporate intranet<br>any other server by use of or<br>people's personal data witho<br>suspend the Service ifCisco<br>criminal or illegal activities. Y<br>these Terms & Conditions, o<br>be posted on Cisco System's | a are responsible for maintaining the confidentiality of the password and all act<br>fers the Service for activities such as the active use of e-mail, instant messag<br>s. High volume data transfers, especially sustained high volume data transfer<br>ur Service is prohibited. Trying to access someone else's account, sending un<br>out their knowledge and interference with other network users are all prohibited<br>Systems reasonably believes that your use of the Service is unreasonably ex<br>fou do not have the right to resell this Service to a third party.Cisco Systems re<br>ur other policies and agreements, and aspects of the Service itself. Notice of<br>a swebsite and will be effective as to existing users 30 days after posting. | tivities that occur under your username an<br>ing, browsing the World Wide Web and<br>s, are not permitted. Hosting a web server<br>isolicited bulk e-mail, collection of other<br>d.Cisco Systems reserves the right to<br>cessive or you are using the Service for<br>eserves the right to revise, amend or modi<br>any revision, amendment, or modification v |
|                                                                                                    | ✓ I agree to the terms and conditions                                                                                                    |                                                                                                    |
|                                                                                                    |                                                                                                    |                                                                                                    |

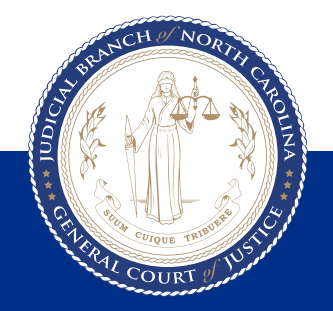

## Read and Accept the Use Policy.

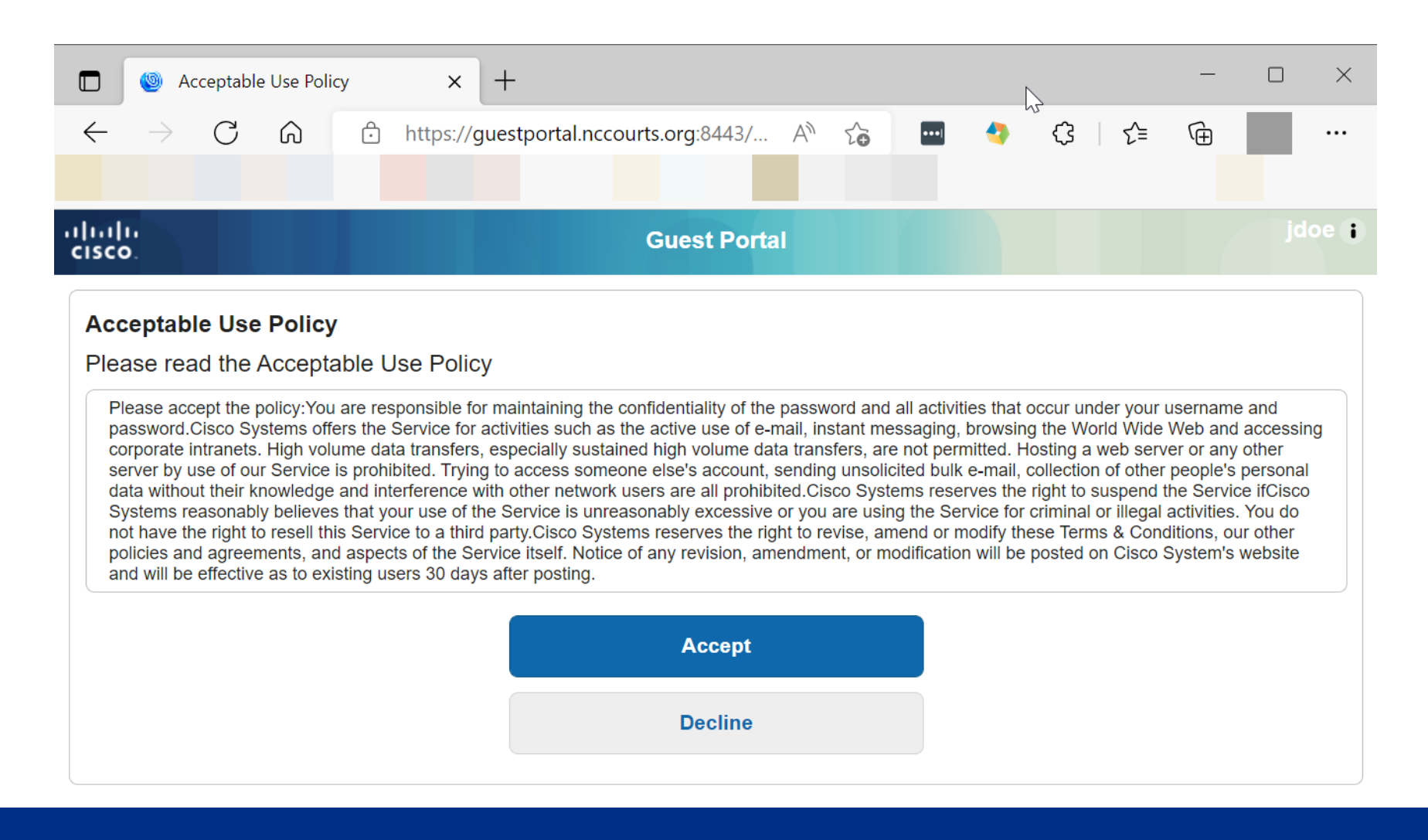

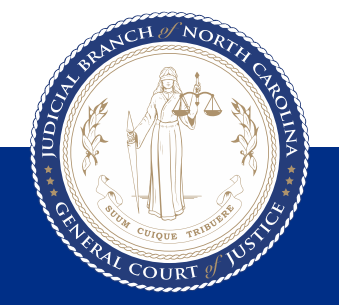

## Click CONTINUE in order to be granted IMMEDIATE access to the web.

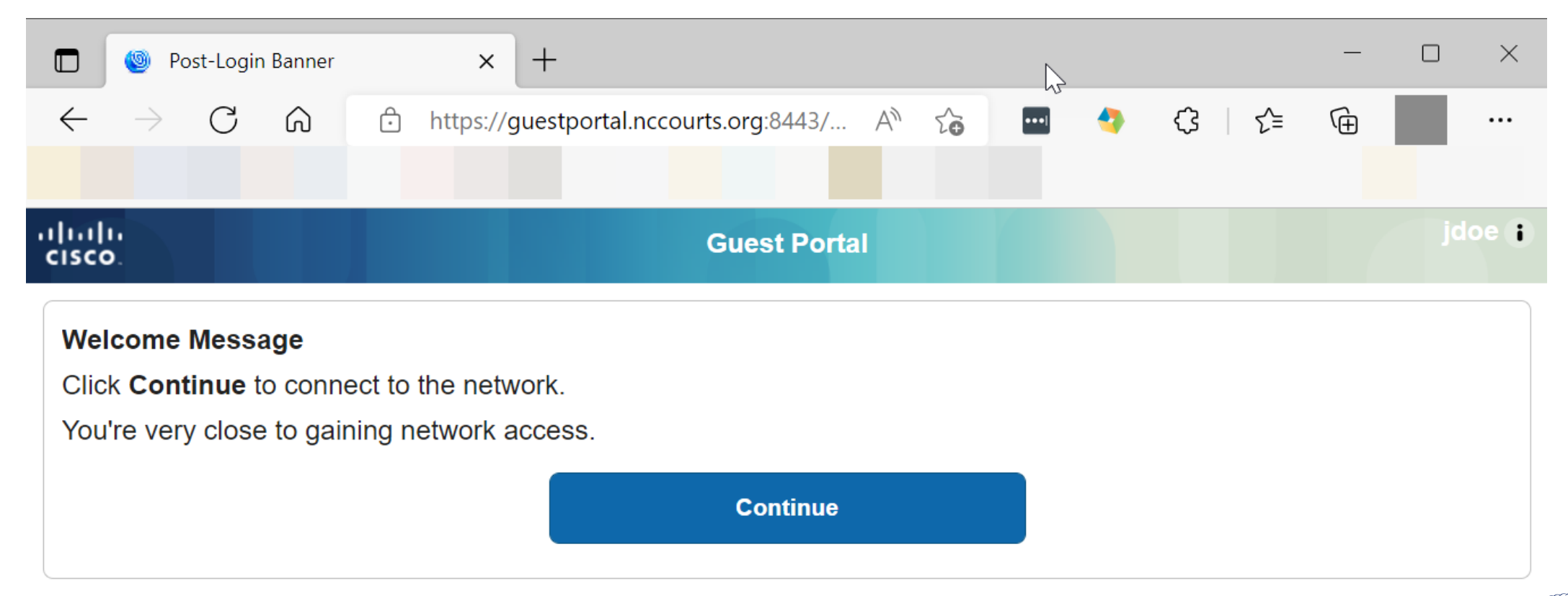

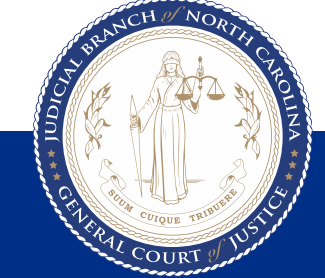

User is now granted access and may access the internet.

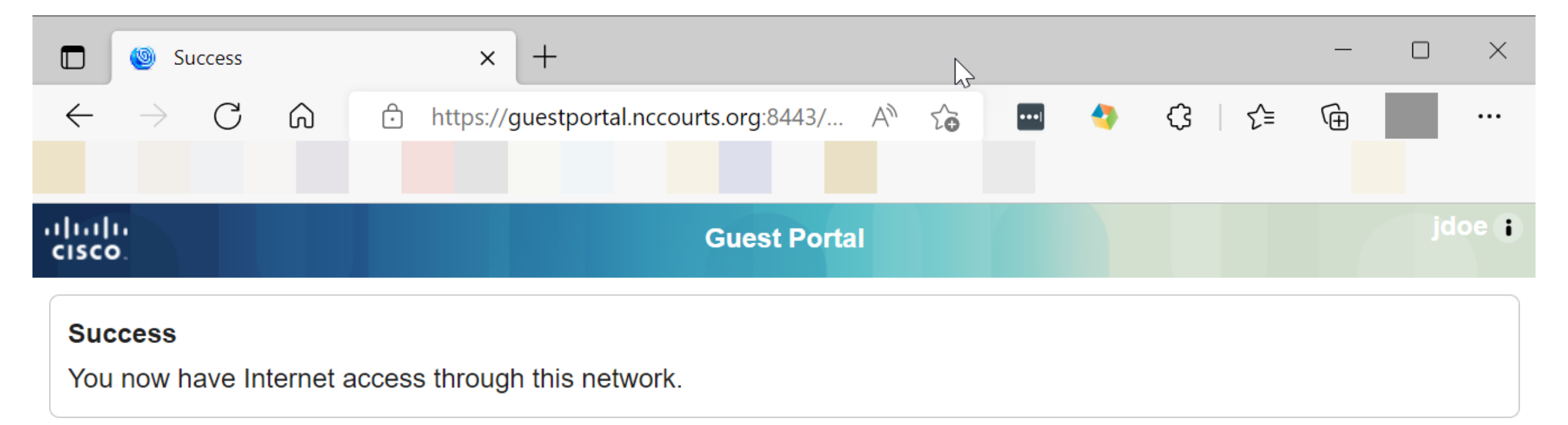

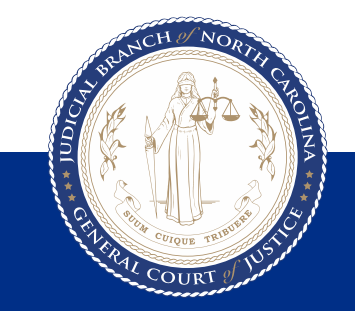

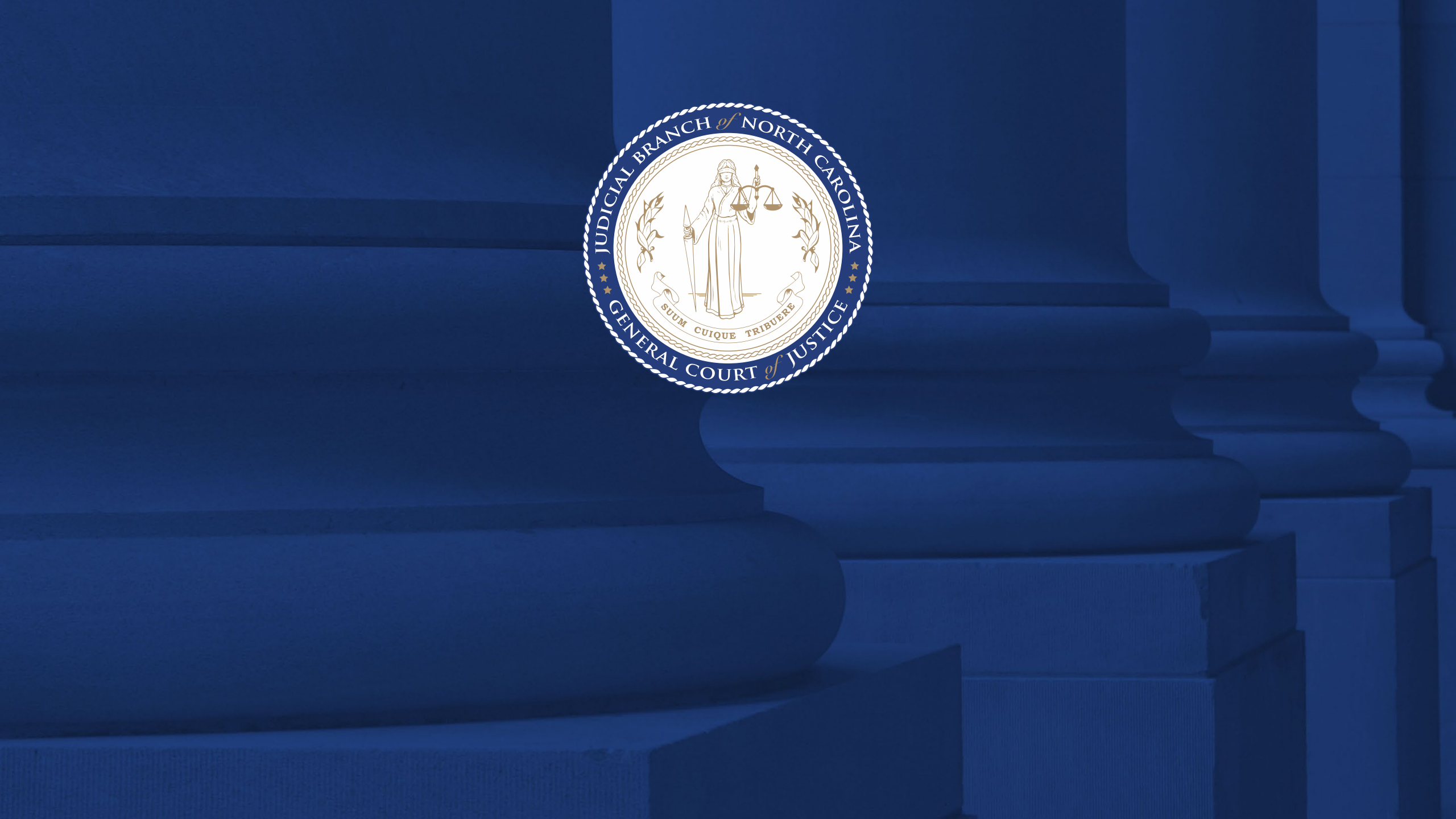